## **Removing Written Lines from a Declaration to a Facility Panel**

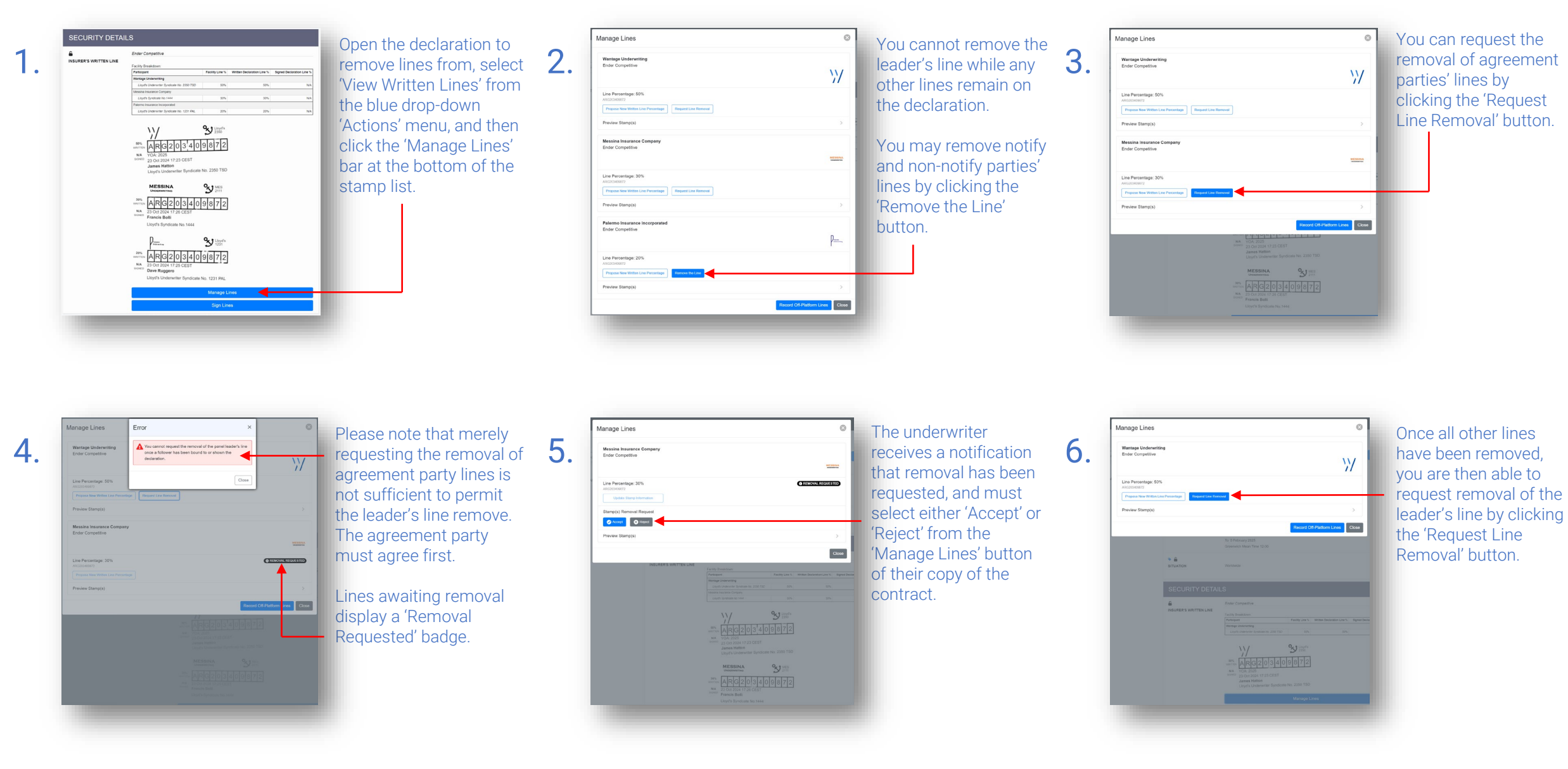

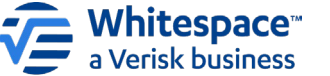

Whitespace Software Limited – Registered in England & Wales Company No. 02020348 Registered Address – 26<sup>th</sup> Floor, 22 Bishopsgate, Bishopsgate, London, EC2N 4BQ, United Kingdom This document is proprietary and confidential. No part of this document may be disclosed in any manner to a third party without the prior written consent of Whitespace Software Limited. Whitespace is part of Verisk.